## Manuelle Übertragung der Abrechnung

## Schritt 4 - Abschluss

Nachdem, die Abrechnungsdatei erfolgreich verschlüsselt wurde, können Sie im Schritt 4 den Übertragungsweg wählen. Die *Manuelle Abrechnung* ermögli cht Ihnen eine Abrechnungsdatei zu erstellen und sichern, welche Sie anschließend an Ihre KV Region versenden können. Unter Speicherort können Sie festlegen wo der Abrechnungsordner gesichert werden soll.

| KV-Abrechnung                                                                                                    | × |
|----------------------------------------------------------------------------------------------------|---|
| Abrechnungslauf                                                                                                    |   |
| Vorbereitung O Interne Prüfung KVDT Prüfung Abschluss                                                                                                    | 0 |
| Verschlüsselungsprotokoll ()                                                                                                    |   |
| 음 Verschlüsselungsprotokoll drucken                                                                                                    |   |
| Übertragungsweg ①     Image: Manuelle Übertragung     Image: Optimized and the state of the state of the stat |   |
| Abrechnungsart 🕕                                                                                                    |   |
| Echtabrechnung O Testabrechnung                                                                                                    |   |
| Speicherort 🖉 🖌                                                                                                    |   |

Es stehen Ihnen die Abrechnungsarten Echtabrechnung und Testabrechnung zu Verfügung. die Schaltfläche Testabrechnung oder Echtabrechnung a ktivieren.

## Testabrechnung:

Die Abrechnung wird **nicht abgeschlossen**. Manche KVen bieten an, die Testabrechnungsdatei probeweise mit dem KV-Regelwerk abzugleichen.

## Echtabrechnung:

Die Abrechnung wird abgeschlossen und die darin enthaltenen Episoden werden als abgerechnet gekennzeichnet.

Mit Bestätigen von **Abschliessen** wird der Abrechnungsordner in ihrem gewählten Speicherort abgelegt. Öffnet man den jeweiligen Abrechnungsordner, so befindet sich im Unterordner "Abrechnungsdaten" die verschlüsselte Abrechnungsdatei, die man an der Endung "XKM" erkennt. Die verschlüsselte Datei kann nun an die KV übermittelt werden.

Die manuelle Abrechnung ist in der Abrechnungshistorie einsehbar. Für jede KV-Abrechnung gibt es in der Abrechnungshistorie einen eigene Zeile. Über den Download Textlink können Sie dort die Abrechnungsdatei erneut herunterladen. Der Name der heruntergeladene Datei enthält das Tagesdatum der Abrechnung.